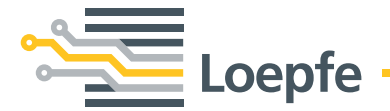

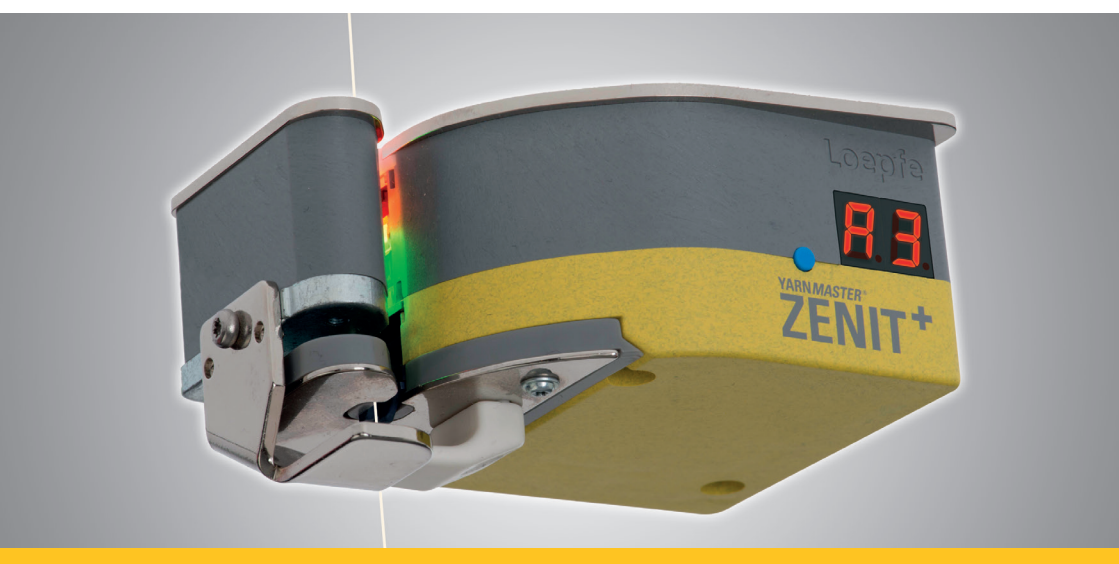

# YARN MASTER® ZENIT\*

Primeiro arranque Passo a passo Loepfe Brothers Ltd. Kastellstrasse 10 8623 Wetzikon / Suíça

 Telefone
 +41 43 488 11 11

 Fax
 +41 43 488 11 00

 E-Mail
 service@loepfe.com

 Internet
 www.loepfe.com

O presente manual de operação é protegido pelo direito de autor e destina-se única e exclusivamente para uso interno.

A reprodução e disseminação completa ou parcial deste manual de operação para terceiros, mesmo que seja na forma de extratos, assim como a utilização e/ou a divulgação do seu conteúdo não são permitidas sem autorização escrita da Loepfe Brothers Ltd., salvo para uso interno.

YarnMaster® é uma marca registada da Loepfe Brothers Ltd. na Suíça e/ou em outros países.

© 2019 Loepfe Brothers Ltd., Suíça

## 1 Instalação

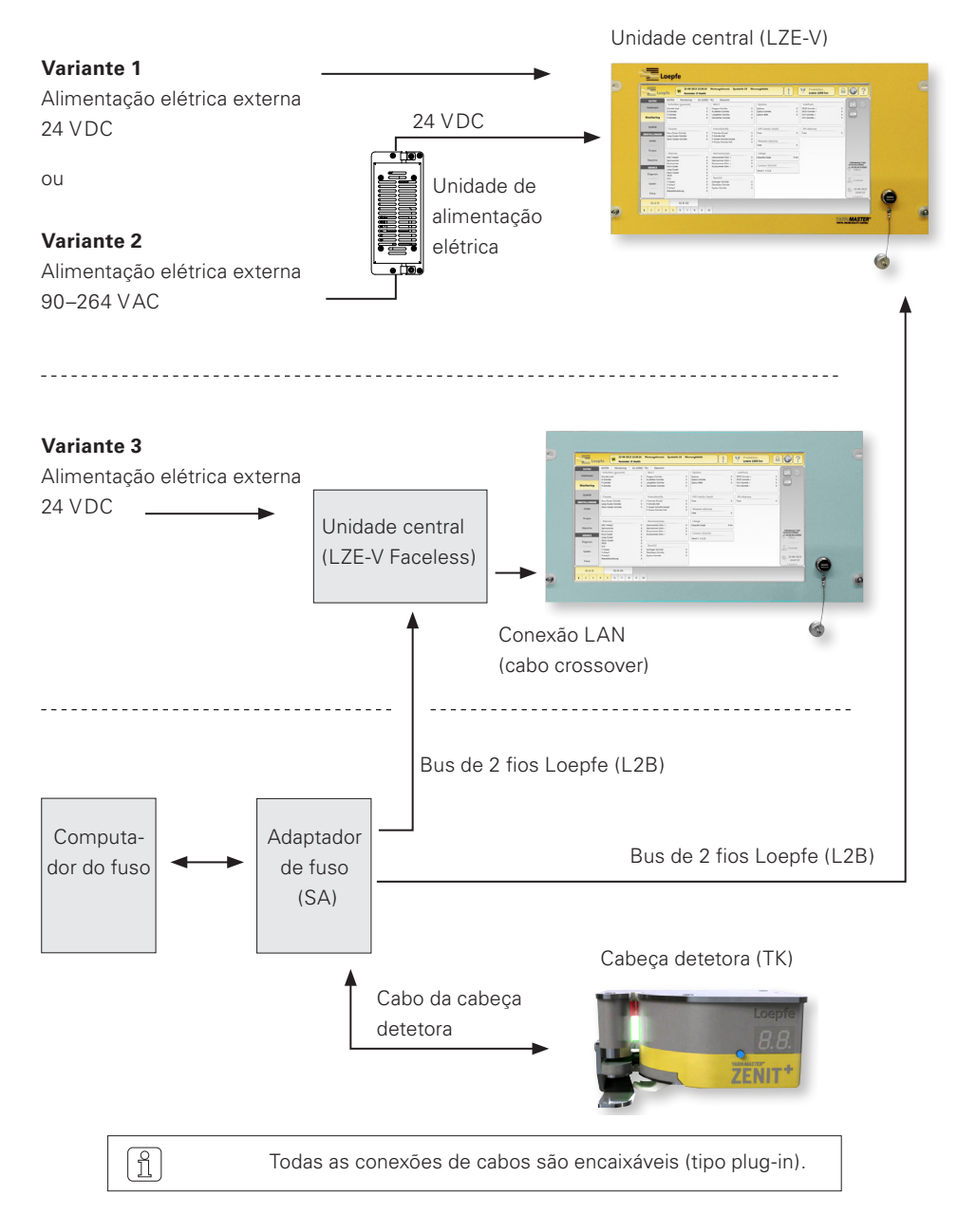

## 2 Conexões LZE-V

Lado frontal

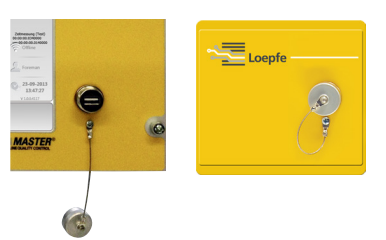

Interface USB (porta USB) para importação / exportação de ajustes e dados bem como imagens do ecrã.

Uma tampa removível protege a interface USB de pó e humidade.

Lado posterior

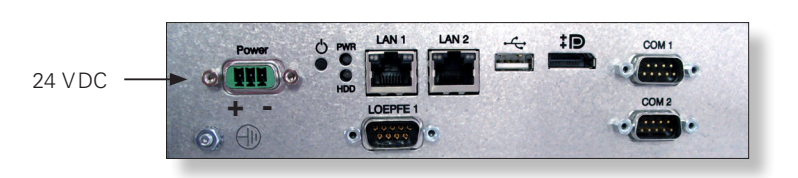

| Designação | Тіро                         | Descrição                                                                               |
|------------|------------------------------|-----------------------------------------------------------------------------------------|
| Power      | Sub D PSC                    | Alimentação elétrica 24 VDC                                                             |
|            |                              | Contato 1 (+) 24 VDC                                                                    |
|            |                              | Contato 2 não conectado                                                                 |
|            |                              | Contato 3 (–) 0 VDC                                                                     |
|            |                              | Esta conexão deve apenas ser alimentada com 24 VDC!                                     |
| $\bigcirc$ | Conexão roscada              | Terra                                                                                   |
|            |                              | Este ponto de aterramento separado deve           PERIGO         ser conectado à terra! |
| LOEPFE 1   | Sub-D<br>conector de 9 pinos | Conexão bus de 2 fios Loepfe (L2B)                                                      |
| PWR        | LED verde/vermelho           | Alimentação elétrica OK                                                                 |
| HDD        | LED vermelho                 | Drive compact-flash ativo                                                               |

| Designação    | Тіро                                       | Descrição                                                               | Descrição                   |                                                                                            |  |
|---------------|--------------------------------------------|-------------------------------------------------------------------------|-----------------------------|--------------------------------------------------------------------------------------------|--|
| Φ             | Microinterruptor<br>(alimentação lig/desl) | LED verde                                                               | Tocar<br>< 1 s              | Comutação controlada para<br>modo stand by pelo sistema<br>operativo<br>(LED fica laranja) |  |
|               |                                            | LED verde                                                               | Pressionar<br>> 1 s         | Apenas em caso de emer-<br>gência!                                                         |  |
|               |                                            |                                                                         |                             | Comutação forçada, não<br>controlada para modo<br>standby (LED fica laranja)               |  |
|               |                                            | 0                                                                       | Dados que a<br>serão perdid | inda não foram guardados<br>los!                                                           |  |
|               |                                            | LED laranja                                                             | Tocar<br>< 1 s              | Iniciar<br>(LED fica verde)                                                                |  |
| LAN 1         | RJ45                                       | Conexão dedicada para IP LZE-V Faceless:<br>192.168.1.200 (predefinido) |                             | LZE-V Faceless:<br>o)                                                                      |  |
| LAN 2         | RJ45                                       | Conexão para rede IP: DHCP (predefinido)                                |                             |                                                                                            |  |
| ● <u>∕</u> _∎ | USB 2.0                                    | Conexão USB                                                             |                             |                                                                                            |  |
| <b>‡</b> ₽°   | Display port (HDMI)                        | DP, resolução máxima 1600 x 1200                                        |                             |                                                                                            |  |
| COM 1         | Sub-D<br>conector de 9 pinos               | RS 485                                                                  |                             |                                                                                            |  |
| COM 2         | Sub-D<br>conector de 9 pinos               | RS 232                                                                  |                             |                                                                                            |  |

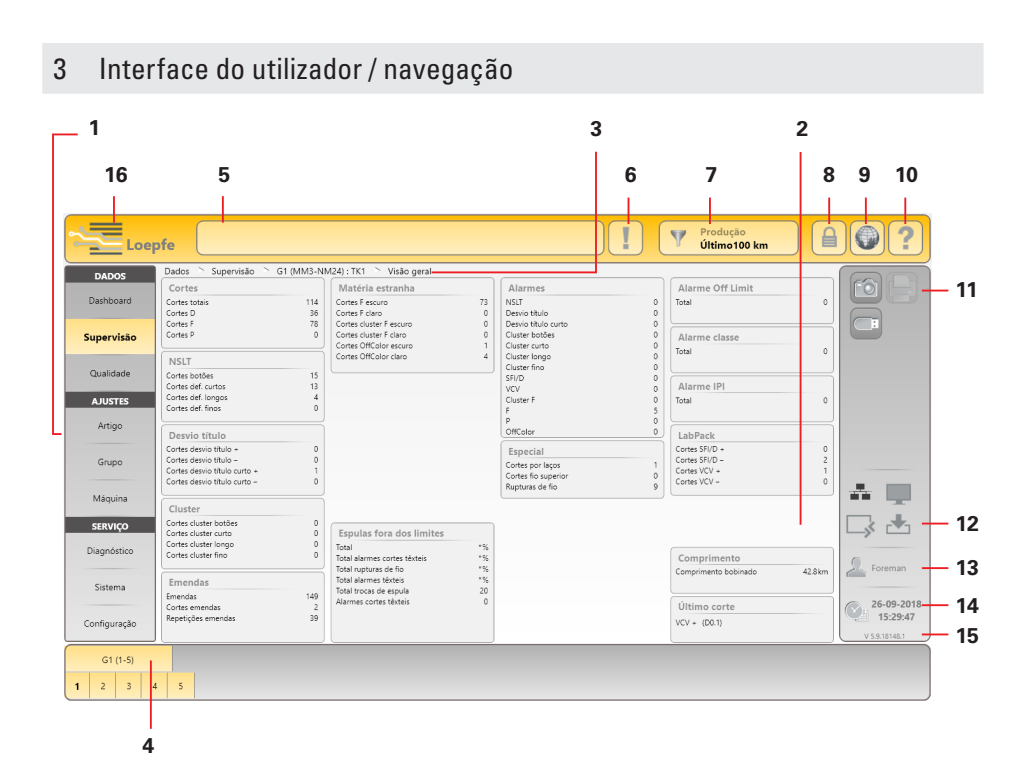

- 1 Navegação principal
- 2 Conteúdo do menu (lista, visão geral, detalhes)
- 3 Caminho de navegação
- 4 Barra de seleção para grupo/fuso ou artigo
- 5 Janela de mensagem
- 6 Mensagens que requerem intervenção
- 7 Filtro de seleção de dados (menus dashboard, supervisão e qualidade)
- 8 Login / nível de acesso
- 9 Seleção do idioma
- 10 Ajuda on-line
- 11 Botões de ação / botões de função
- 12 Estado de conexão (Ethernet / MillMaster TOP / Remoto / Data Exist)
- 13 Nível de utilizador ativo / utilizador logado
- 14 Data / hora
- 15 Versão de software
- 16 Comutação Loepfe / Savio GUI (LZE-V Faceless)

# Botões de função

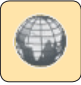

Seleção do idioma

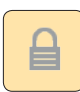

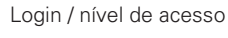

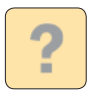

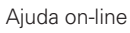

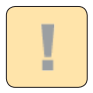

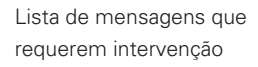

Criar screenshot / guardar em pen drive

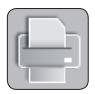

Criar relatórios / guardar em pen drive

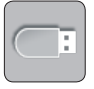

Exportação / importação de dados

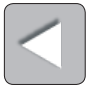

Voltar

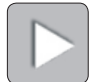

Próximo

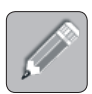

Editar ajustes

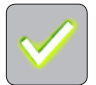

Confirmar seleção / entrada

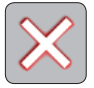

Cancelar seleção / entrada

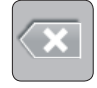

Desfazer entrada

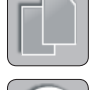

Copiar artigo

Iniciar partida / grupo

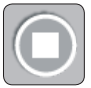

Parar partida / grupo

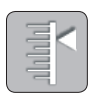

Ajuste (grupos / fusos em produção)

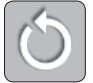

Reset dados de supervisão / dados de qualidade

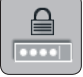

Alterar palavras-passe

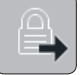

Logout / logout utilizador

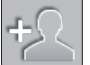

Adicionar novo utilizador

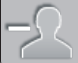

Apagar utilizador

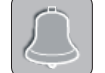

Confirmar última mensagem

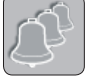

Confirmar todas as mensagens

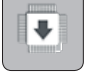

Atualizar firmware

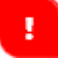

Informação de entrada

#### 4 Seleção do idioma

1. Tocar no botão do idioma.

Login Nome do utilizador

Foreman

Operator

Serviço

ALPHA

 Selecionar o idioma desejado para a operação.

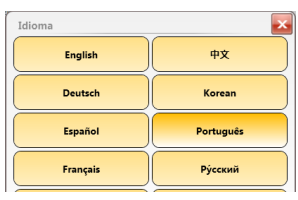

#### 5 Login / Nível de acesso

1. Tocar no botão Login.

| 2. | Selecionar o utilizador "Foreman".              |
|----|-------------------------------------------------|
|    | (Todos os ajustes requerem login do mestre      |
|    | durante a primeira colocação em funcionamento.) |

- Tocar no campo de entrada de palavra-passe.
- 4. Entrar palavra-passe do nível mestre (=12911291).
- 5. Confirmar a entrada com 🗹
- 6. Confirmar a palavra-passe/login com 🗹 .

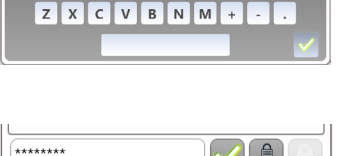

! 1 2 3 4 5 6 7 8 9 0

Q W E R T Y U I O P ( ) A S D F G H J K L & %

Nível palavra-passe

Mestre

Operador

Servico

| - | r. |   | a. | Ē  | ÷ | ÷ |
|---|----|---|----|----|---|---|
| 2 | Ľ  | ľ | N  | I. | L |   |

#### Ajustar data e hora 6

#### Serviço > Configuração > Data e hora

1. Ativar o modo de edição com 🖉.

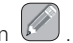

- 2. Entrar data/dia.
- 3. Entrar a hora (hora, minutos, segundos).
- 4. Confirmar cada entrada com 🧹.

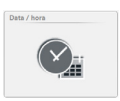

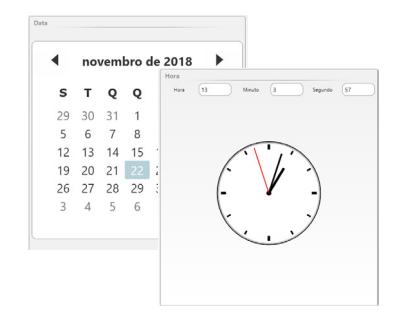

- 5. Guardar a data e a hora com
- 6. Confirmar o pop-up "Guardar ajustes de data e hora".

## 7 Atualização de firmware

SERVIÇO > Sistema > Atualização firmware

|  | E | ŀ |  |
|--|---|---|--|
|  | - |   |  |

#### Módulo mestre, versões de bootloader e firmware

As versões mostradas no campo "Módulo mestre" e no campo "Fusos" devem corresponder com as versões mostradas no campo "Arquivo firmware".

- » Número de versão vermelho: não há correspondência
- » Número de versão cinza: TK offline

| Serviço 🗅 Sistema G1 (ARTICLE1) 🗅 Atualização f | irmware   |             |            |            |           |
|-------------------------------------------------|-----------|-------------|------------|------------|-----------|
| Arquivo firmware                                |           | Módulo n    | nestre     |            |           |
| Módulo mestre                                   | 2.0.7.0   | Versão      |            |            | 2.0.7.0   |
| Bootloader                                      | 2.0.48.85 | Estado da a | tualização |            | Aplicação |
| Firmware                                        | 4.2.51.35 |             |            |            |           |
| Progresso da actualização                       |           | Fusos       |            |            |           |
| Módulo mestre                                   | 100%      | Fuso        | Firmware   | Bootloader |           |
|                                                 |           |             |            | <u> </u>   |           |
| TK (Bootloader / Firmware)                      | 0 %       | 1           | 4.2.32.230 | 2.0.30.179 |           |
|                                                 |           | 2           | 4.2.32.230 | 2.0.30.179 |           |
|                                                 |           | 3           | 4.2.50.127 | 2.0.48.85  |           |
|                                                 |           | 4           | 4.2.50.127 | 2.0.48.85  |           |
|                                                 |           | 5           | 4.2.50.127 | 2.0.48.85  |           |

#### Atualização firmware

Se as versões não forem compatíveis é necessário atualizar o firmware correspondente:

- 1. Ativar o modo de edição com
- 2. Iniciar a atualização do módulo mestre com 比
  - » O estado da atualização é indicado na barra de progresso.

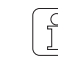

Pode levar um certo tempo (30 s) até o fim da atualização e o próximo botão de atualização ficar ativo!

- 3. Iniciar a atualização do TK (Bootloader / Firmware) com 탈
  - » O estado da atualização é indicado na barra de progresso.
  - » [] (Atualização firmware) é indicado para todas as cabeças detetoras que não correspondem.
  - » **PR**
- 📙 é mostrado após uma atualização bem-sucedida.
- 4. Verificar a versão de firmware e bootlader dos fusos.
- 5. Terminar a atualização da firmware.

# 8 Controlar e completar os ajustes básicos

## AJUSTES > Máquina

#### > Ajustes básicos

1. Ativar o modo de edição com

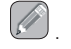

2. Controlar e completar os ajustes básicos:

| Tipo de máquina          | Apenas leitura           |
|--------------------------|--------------------------|
| Nome da máquina          | Entrar o nome (opcional) |
| Link MillMaster          | Lig. / Desl.             |
| Fusos totais             | Entrar número total de   |
|                          | bobinadeiras na máquina  |
| Título do fio            | Selecionar unidade       |
|                          | (p.ex., Nm, Ne)          |
| Tipo de cabeça detetora  | Tipo de cabeça detetora  |
|                          | instalado (D, DF, DFP)   |
| Comprimento. de controlo |                          |
| de emendas               | Usar ajuste predefinido  |
| Turnos anterior          | km / kg                  |

3. Guardar os ajustes com

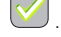

- 4. Confirmar o pop-up "Guardar ajustes da máquina" com 🗹 .
- 5. Retornar para a visão geral com

#### > Ajustes predefinidos de grupos

- 6. Utilizar os ajustes predefinidos.
- 7. Retornar para a visão geral com 🚺

| Ajustes básicos               |                      |
|-------------------------------|----------------------|
| Tipo de máquina               | Schlafhorst ACX5/AC6 |
| Nome da máquina               | ( MA 1)              |
| Link MillMaster               | Desl.                |
| Fusos totais                  | 10                   |
| Título do fio                 | Nm                   |
| Tipo de cabeça detetora       | DFP                  |
| Compr. de controlo de emendas | 35cm                 |
| Turno anterior                | km                   |

| Ajuste predefinido grupo        |       |
|---------------------------------|-------|
| Compr. pulso tambor ranhurado   | 9.2mm |
| Redução ajuste fino             | 0%    |
| Redução troca de bobina cruzada | 0%    |
| Supervisão de laços             | Lig.  |
| Limiar sinal estático do fio    | 40%   |
| Limiar sinal dinâmico do fio    | 25%   |

- > Recolha de dados predefinida
- 8. Utilizar os ajustes predefinidos.

| Recolha de dados predefinida |        |
|------------------------------|--------|
| Comprimento da janela        | 100 km |

#### 9 Preparar grupo

#### AJUSTES > Grupo (Lista)

- 1. Selecionar grupo n.º 1.
- Clique duplo em grupo n.º 1 na lista abre a visão geral dos respectivos ajustes de grupo.

| <ol> <li>Ativar o modo de edição com (</li> </ol> | 61 | 1 |  |
|---------------------------------------------------|----|---|--|
|---------------------------------------------------|----|---|--|

#### Ajustes 🗅 Grupo 🗅 G1 🗅 Lista Grupo N.º Prim. Último TK Pilot Estado Part 1 5 DFP 2 Definido 1 2 1 5 DEP 2 Parado DON

#### > Ajustes do grupo

- Primeiro fuso / Ultimo fuso: Entrar a área de fusos (primeiro e último fuso do grupo).
- **5.** Artigo: Tocar em campo de entrada e selecionar um artigo predfinido da lista de artigos.

| Ajustes do grupo        |      |
|-------------------------|------|
| Primeiro fuso           | 1    |
| Último fuso             | 5    |
| Fusos pilotos           | 2    |
| Tipo de cabeça detetora | DFP  |
| Partida                 | DOM  |
| Artigo                  | MM 1 |

#### > Ajustes opcionais

6. Utilizar os ajustes predefinidos.

| Ajustes opcionais               |       |
|---------------------------------|-------|
| Compr. pulso tambor ranhurado   | 9.2mm |
| Redução ajuste fino             | 0%    |
| Redução troca de bobina cruzada | 0%    |
| Supervisão de laços             | Lig.  |
| Limiar sinal estático do fio    | 40%   |
| Limiar sinal dinâmico do fio    | 25%   |

#### > Recolha de dados

7. Utilizar os ajustes predefinidos.

Recolha de dados Comprimento da janela 100 km

8. Confirmar as entradas do grupo com 💟

#### 10 Iniciar grupo

#### AJUSTES > Grupo (Lista)

- 1. Selecionar grupo n.º 1.
- 2. Iniciar o grupo com
- 3. Confirmar o pop-up "Iniciar grupo" com 🗹 .

| Ajuste<br>Grup | s ><br>oo | Grupo   | > G1 > | Lista | (RAP) |
|----------------|-----------|---------|--------|-------|-------|
| N.º            | Prin      | . Últin | no TK  | Pilot |       |
| 1              | 1         | 5       | DFP    | 2     |       |
| 2              | 1         | 5       | DFP    | 2     | Gen   |

- O ajuste do fuso é iniciado:
- » A"Produção" é indicada na coluna "Estado" e "Ativo" na coluna "Ajuste"

| N.º F | Prim. | Último | тк  | Pilot | Estado   | Partida    | Artigo | Ajuste | Desv |
|-------|-------|--------|-----|-------|----------|------------|--------|--------|------|
| 1 2   | 2     | 5      | DFP | 2     | Produção | 25-02-2015 | ALPHA  | Ativo  | 2%   |

- » 📙 🗗 (Ajuste) é mostrado para todas as cabeças detetoras.
- 4. Iniciar e supervisionar individualmente o número correspondente de fusos piloto.
  - » A indicação 🖁 🚽 de cada fuso piloto apaga quando o ajuste (adaptação) for concluído.

Após um ajuste bem-sucedido de todos os fusos piloto:

» Aparecerá "Concluído" na coluna "Ajuste".

0 ]

| N | l.º Prim. | Último | тк  | Pilot | Estado   | Partida    | Artigo | Ajuste    | Desv |
|---|-----------|--------|-----|-------|----------|------------|--------|-----------|------|
| 1 | 2         | 5      | DFP | 2     | Produção | 25-02-2015 | ALPHA  | Concluído | 2%   |

Em seguida, deve ser realizado um ajuste para cada fuso que não é fuso piloto.

» A indicação H d de cada fuso que não é fuso piloto apaga quando o ajuste (adaptação) for concluído.

> Se "Concluído [x]" for mostrado após um ajuste, não foi possível concluir o ajuste com todos os fusos piloto. Neste caso é recomendado repetir o ajuste com outros fusos piloto! Os demais fusos só podem ser iniciados quando for indicado o estado "Concluído" para o ajuste!

# Ecrã da cabeça detetora

|                                                                                                    |                                                                                                    |                                                   |                                                                                                    | Ir                                                                                                    | ndicação da cabeça de                                                                                                    |
|----------------------------------------------------------------------------------------------------|----------------------------------------------------------------------------------------------------|---------------------------------------------------|----------------------------------------------------------------------------------------------------|----------------------------------------------------------------------------------------------------|----------------------------------------------------------------------------------------------------|
| Tipo de classe                                                                                                    | F 0 F00                                                                                                    |                                                   | n - Botão - não                                                                                                    | classificado                                                                                                    | Longo - não classifi                                                                                                    |
| F                                                                                                    | <b>50</b> G00                                                                                                    |                                                   | 5 - Curto - não                                                                                                    | classificado                                                                                                    | Fino - não classifica                                                                                                    |
| H / H1                                                                                                    |                                                                                                    |                                                   |                                                                                                    |                                                                                                    |                                                                                                    |
| com • = Corte por classe                                                                                                    | e sem • = Corte por canal                                                                                                    |                                                   | 77 Título                                                                                                    |                                                                                                    | SFI/D                                                                                                    |
|                                                                                                    |                                                                                                    |                                                   | 5 C Título curto                                                                                                    | 1                                                                                                    | r vcv                                                                                                    |
| <b>[</b> 0 coo                                                                                                    | <b>d</b> 🕘 D 00                                                                                                    |                                                   | com • = mei                                                                                                    | nos se                                                                                                    | em • = mais                                                                                                    |
| com • = Parte mais fina                                                                                                    | sem • = Parte mais grossa                                                                                                    | 3                                                 |                                                                                                    |                                                                                                    |                                                                                                    |
|                                                                                                    |                                                                                                    |                                                   | n [ Cluster                                                                                                    | botão                                                                                                    | <b>UP</b> Fio superior                                                                                                    |
| <b>5  </b> S1                                                                                                    | 🖝 🧜 R1                                                                                                    |                                                   | <b>5 [</b> Cluster                                                                                                    | curto                                                                                                    | ل Laço                                                                                                    |
| <b>1</b> 11                                                                                                    | <b>[]  </b> 01                                                                                                    |                                                   | L Cluster                                                                                                    | longo                                                                                                    |                                                                                                    |
| com • = claro                                                                                                    | sem • = escuro                                                                                                    |                                                   | E Cluster                                                                                                    | fino                                                                                                    |                                                                                                    |
|                                                                                                    |                                                                                                    |                                                   |                                                                                                    |                                                                                                    |                                                                                                    |
| Tipo de corte                                                                                                    |                                                                                                    |                                                   | F (mat. estra                                                                                                    | anha)                                                                                                    | F Cluster                                                                                                    |
| n Botão                                                                                                    | 🚽 👝 Emenda                                                                                                    | botão                                             | com • = cla                                                                                                    | ro se                                                                                                    | em • = escuro                                                                                                    |
| 5 Def. curto                                                                                                    | J 5 Emenda                                                                                                    | curto                                             |                                                                                                    |                                                                                                    |                                                                                                    |
| Def. longo                                                                                                    | Emenda 🕹 🕹                                                                                                    | longo                                             | P (sintético)                                                                                                    | )                                                                                                    |                                                                                                    |
| bef. fino                                                                                                    | Emenda 占                                                                                                    | fino                                              | Repor                                                                                                    |                                                                                                    |                                                                                                    |
| Loepfe                                                                                                    | gnifica ALARME (alcançado núm                                                                                                    | . de repetições)                                  | Indicação                                                                                                    | piscando signific                                                                                                    | a ALARME (alcançado núm. de rep                                                                                                    |
| Loepfe                                                                                                    | gnifica ALARME (alcançado núm                                                                                                    | . de repetições)                                  | Indicação                                                                                                    | piscando signific                                                                                                    | a ALARME (alcançado núm. de rep                                                                                                    |
| Loepfe                                                                                                    | gnifica ALARME (alcançado núm                                                                                                    | . de repetições)                                  | Informações do si                                                                                                    | piscando signific                                                                                                    | a ALARME (alcançado núm. de rep                                                                                                    |
| Loepfe                                                                                                    | gnifica ALARME (alcançado núm<br>diano de la constancia de la constancia de |                                                   | Informações do si                                                                                                    | piscando signific                                                                                                    | a ALARME (alcançado núm. de rep                                                                                                    |
| Loepfe<br>Fiso<br>Fio correndo - desvio do                                                                                                    | gnifica ALARME (alcançado núm<br>diametro (título)<br>o diâmetro (título)                                                                                                    | . do repetições) ≤ +/- 10% > + 10%                | Informações do si                                                                                                    | piscando signific<br>stema<br>bina cruzada                                                                                                    | a ALARME (alcançado núm. de rep                                                                                                    |
| Loepfe<br>Fuso<br>Fio correndo - desvio do<br>Fio correndo - desvio do<br>Fio correndo - desvio do                                                                                                    | gnifica ALARME (alcançado núm<br>diâmetro (título)<br>o diâmetro (título)<br>o diâmetro (título)                                                                                                    | . do repetições) ≤ +/- 10% > + 10% > - 10%        | Informações do si<br>Ajuste<br>Troca da bo                                                                                                    | piscando signific<br>stema<br>bina cruzada<br>o comunicação fuz                                                                                                    | :a ALARME (alcançado núm. de rep                                                                                                    |
| Loepfe<br>Fuso<br>Fio correndo - desvio do<br>Fio correndo - desvio do<br>Fio correndo - desvio do                                                                                                    | gnifica ALARME (alcançado núm<br>o diâmetro (título)<br>o diâmetro (título)<br>o diâmetro (título)                                                                                                    | ≤ +/- 10% > + 10% > - 10%                         | Informações do si<br>do Ajuste<br>Troca da bo<br>S Aguardand<br>D C Aguardand<br>D C Aguardand                                                                                                    | piscando signific<br>stema<br>bina cruzada<br>o parâmetros da c                                                                                                    | a ALARME (alcançado núm. de rep<br>so<br>so<br>entral                                                                                                    |
| Loepfe<br>Fuso<br>Fio correndo - desvio do<br>Fio correndo - desvio do<br>Fio correndo - desvio do<br>Fio correndo - desvio do                                                                                                    | gnifica ALARME (alcançado núm<br>o diâmetro (título)<br>o diâmetro (título)<br>o diâmetro (título)                                                                                                    | . do repetições) ≤ +/- 10% > + 10% > - 10%        | Informações do si<br>Ajuste<br>Troca da bo<br>S Aguardandi<br>Fiso bloque<br>O                                                                                                    | piscando signific<br>stema<br>bina cruzada<br>o comunicação fu:<br>o parâmetros da c<br>caado, grupo não er                                                                                                    | a ALARME (alcançado núm. de rep<br>so<br>entral<br>n produção                                                                                                    |
| Loepfe<br>Fuso<br>Fio correndo - desvio do<br>Fio correndo - desvio do<br>Fio correndo - desvio do<br>Fio correndo - desvio do<br>Alarmes técnicos                                                                                                    | gnifica ALARME (alcançado núm<br>o diâmetro (título)<br>o diâmetro (título)<br>o diâmetro (título)<br>o diâmetro (título)                                                                                                    | ≤ +/- 10% > - 10%                                 | Informações do si<br>Ajuste<br>Ajuste<br>Ajusta<br>Ajusta<br>Aju                                      | piscando signific<br>stema<br>bina cruzada<br>o comunicação fu<br>o parâmetros da cr<br>sado, grupo não er                                                                                                    | e ALARME (alcançado núm. de rep<br>so<br>entral<br>n produção                                                                                                    |
| Loepfe<br>Fiso<br>Fis correndo - desvio da<br>Fiso correndo - desvio da<br>Fiso correndo - desvio da<br>Fiso correndo - desvio da<br>Fiso correndo - desvio da<br>Alarmes técnicos<br>RL I Alarme técnicos                                                                                                    | gnifica ALARME (alcançado núm<br>o diâmetro (título)<br>o diâmetro (título)<br>diâmetro (título)<br>diâmetro (título)<br>(alternando)<br>šo lâmina ou bobina (alternan                                                                                                    | ≤ +/- 10% > + 10% s + 10% s + 10% de)             | Informações do si<br>Ajuste<br>Troca da bo<br>P S<br>Aguardand<br>P C<br>Aguardand<br>P C<br>P C<br>P C<br>P C<br>P C<br>P C<br>P C<br>P C                                                                                                    | piscando signific<br>stema<br>bina cruzada<br>o comunicação fu<br>o parâmetros da c<br>sado, grupo não er<br>mware TK                                                                                               | a ALARME (alcançado núm. de rep<br>so<br>entral<br>n produção                                                                                                    |
| Loepfe  Fuso Fio correndo – desvio de Fio correndo – desvio de Fio correndo – desvio de Fio correndo – desvio de Fio correndo – desvio de Fio correndo – desvio de Fio correndo – desvio de Calarnes técnicos                                                                                                    | gnifica ALARME (alcançado núm<br>o diâmetro (título)<br>o diâmetro (título)<br>o diâmetro (título)<br>o diâmetro (título)<br>so liâmina ou bobina (alternan<br>mentação TK (alternando)                                                                                                    | . do repetições) ≤ +/- 10 % > - 10 % > - 10 % do) | Informações do si<br>Ajuste<br>Ajuste<br>Ajusta<br>Ajusta<br>Aju                                      | piscando signific<br>stema<br>bina cruzada<br>o comunicação fur<br>o parâmetros da cr<br>eado, grupo não er<br>rmware TK                                                                                            | a ALARME (alcançado núm. de rep<br>so<br>entral<br>n produção                                                                                                    |
| Loepfe<br>Fuso<br>Fio correndo – desvio de<br>Fio correndo – desvio de<br>Fio correndo – desvio de<br>Fio correndo – desvio de<br>Loepfe<br>Fuso<br>Fio correndo – desvio de<br>Loepfe<br>Fuso<br>Fio correndo – desvio de<br>Loepfe<br>Fio correndo – desvio de<br>Loepfe<br>Fio correndo – de Loepfe<br>Fio                                         | gnifica ALARME (alcançado núm<br>o diâmetro (título)<br>o diâmetro (título)<br>o diâmetro (título)<br>o diâmetro (título)<br>so lâmetro (título)<br>so lâmina ou bobina (alternan<br>mentação TK (alternando)<br>(alternando)                                                                                                    | . de repetições) ≤ +/- 10 % > + 10 % > - 10 % do) | Informações do si<br>Ajuste<br>O Troce da bo<br>O Social da Social<br>Ajustadand<br>O Social da Social<br>D Social da Social<br>D Social da Social<br>Cortes do Sistema                                                                                                    | piscando signific<br>stema<br>bina cruzada<br>o comunicação fuz<br>o parâmetros da cr<br>ado, grupo não er<br>mware TK                                                                                              | a ALARME (alcançado núm. de rep<br>so<br>entral<br>n produção                                                                                                    |
| Loepfe<br>Fuso<br>Fio correndo – desvio da<br>Fio correndo – desvio da<br>Fio correndo – desvio da<br>Fio correndo – desvio da<br>Loepfe<br>Fuso<br>Fio correndo – desvio da<br>Loepfe<br>Fuso<br>Fio correndo – desvio da<br>Loepfe<br>Fio correndo – desvio da<br>Loepfe<br>Fio correndo – desvio da<br>Loep                                        | gnifica ALARME (alcançado núm<br>o diâmetro (título)<br>o diâmetro (título)<br>o diâmetro (título)<br>o diâmetro (título)<br>(alternando)<br>so lâmina ou bobina (alternan<br>mentação TK (alternando)<br>(alternando)<br>ada (alternando)                                                                                                    | . do repetições) ≤ +/- 10% > - 10% do)            | Informações do si<br>Ajuste<br>Ajuste<br>Ajurdand<br>PE Fuso bloque<br>B Repor<br>IF Atualizar fin<br>Cortes do sistema<br>Cortes do sistema<br>Cortes do sistema                                                                                                    | piscando signific<br>stema<br>bina cruzada<br>o comunicação fuz<br>o parâmetros da cr<br>ado, grupo não er<br>mware TK                                                                                              | a ALARME (alcançado núm. de rep                                                                                                    |
| Loepfe<br>Fuso<br>Fuso<br>Fiso correndo – desvio de<br>Fio correndo – desvio de<br>Fio correndo – desvio de<br>Fio correndo – desvio de<br>Alarmes técnicos<br>RL B Alarme técnico<br>RL B Fio alimentaçã<br>RL B Fina alimentaçã<br>RL B Fina alimentaçã<br>RL B Fina alimentaçã<br>RL B Fina alimentaçã<br>RL B Fina alimentaçã<br>RL B Fina alimentaçã<br>RL B Fina alimentaçã<br>RL B Fina alimentaçã<br>RL B Fina alimentaçã<br>RL B Fina alimentaçã<br>RL B Fina alimentaçã<br>RL B Fina alimentação<br>Fina alimentação<br>Fina aliment                                                                                                    | gnifica ALARME (alcançado núm<br>o diâmetro (título)<br>o diâmetro (título)<br>o diâmetro (título)<br>o diâmetro (título)<br>(alternando)<br>(alternando)<br>ada (alternando)<br>para zero (alternando)<br>uso (alternando)                                                                                                    | . do repetições) ≤ +/- 10% > + 10% > - 10% do)    | Informações do si<br>Ajuste<br>Ajuste<br>Aju                                      | piscando signific<br>stema<br>bina cruzada<br>o comunicação fus<br>o parâmetros da cr<br>aado, grupo não er<br>mware TK<br>so<br>por para zero                                                                      | a ALARME (alcançado núm. de rep<br>se altra l<br>n produção                                                                                                    |
| Loepfe<br>Fuso<br>Fic correndo – desvio do<br>Fic correndo – desvio do<br>Fic correndo – desvio do<br>Fic correndo – desvio do<br>Fic correndo – desvio do<br>Fic correndo – desvio do<br>Alarmes técnicos<br>Fil do<br>Alarmes técnicos<br>Fil do<br>Alarmes técnicos<br>Fil do<br>Alarmes técnicos<br>Fil do<br>Fic alimentaçã<br>Fic alimentaçã<br>Fic alimenta<br>Fic alimentaçã<br>Fic alimenta<br>Fic alimenta<br>Fic alime | gnifica ALARME (alcançado núm<br>o diâmetro (título)<br>o diâmetro (título)<br>o diâmetro (título)<br>o diâmetro (título)<br>(alternando)<br>(alternando)<br>(alternando)<br>para zero (alternando)<br>uso (alternando)                                                                                                    | . de repetições) ≤ +/- 10% > + 10% > - 10% rdo    | Informações do si<br>R d Ajuste<br>O Troca da bo<br>P S Aguardand<br>P R Fuso bloque<br>R Beor<br>U S Atualizar fir<br>Cortes do sistema<br>O Corte do sistema<br>O Corte do sistema<br>O Corte do sistema<br>O Corte pelo<br>O Corte pelo<br>O Corte pelo                                                                                                    | piscando signific<br>stema<br>bina cruzada<br>o comunicação fu:<br>o parâmetros da cr<br>aado, grupo não er<br>mware TK<br>so<br>pop para zero<br>opperador (tecla rep<br>do limite D zeoulo                        | a ALARME (alcançado núm. de rep<br>se al al al al al al al al al al al al al                                                                                                    |
| Loepfe<br>Fuso<br>Fis correndo - desvio do<br>Fio correndo - desvio do<br>Fio correndo - desvio do<br>Fio correndo - desvio do<br>Fio correndo - desvio do<br>Alarmes técnicos<br>RL 0 Alarme técnico<br>RL 0 Alarme técnico<br>RL 0 Alarme técnico<br>RL 0 Fin a or repor<br>RL 0 Finha a or repor<br>RL 0 Finha a or repor<br>RL 0 Finha a or repor<br>RL 0 Finha a or repor                                                                                                    | gnifica ALARME (alcançado núm<br>o diâmetro (título)<br>o diâmetro (título)<br>o diâmetro (título)<br>o diâmetro (título)<br>(alternando)<br>ada (alternando)<br>papa zero (alternando)<br>uso (alternando)                                                                                                    | . de repetições) ≤ +/- 10% > + 10% > - 10% . de)  | Informações do si<br>A diste<br>A diste | piscando signific<br>stema<br>bina cruzada<br>o comunicação fu<br>o parâmetros da cr<br>sado, grupo não er<br>mware TK<br>so<br>por para zero<br>opprador (tecla reg<br>do limite D regulad                         | a ALARME (alcançado núm. de rep<br>so<br>entral<br>por cabeça detetora)<br>dor luminosidade                                                                                                    |
| Loepfe<br>Fuso<br>Fis correndo – desvio do<br>Fio correndo – desvio do<br>Fio correndo – desvio do<br>Fio correndo – desvio do<br>Fio correndo – desvio do<br>Fio correndo – desvio do<br>Alarmes técnicos<br>Fil d' aname técnicos<br>Fil d' aname técnicos<br>Fil d' aname técnicos<br>Fil d' aname técnicos<br>Fil d' aname técnicos<br>Fil d' aname técnicos<br>Fil d' aname técnicos<br>Fil d' aname técnicos<br>Fil d' aname técnicos<br>Fil d' aname técnicos<br>Fil d' aname técnicos<br>Fil d' aname técnicos                                                                                                    | gnifica ALARME (alcançado núm<br>o diâmetro (título)<br>o diâmetro (título)<br>o diâmetro (título)<br>o diâmetro (título)<br>(alternando)<br>(alternando)<br>(alternando)<br>para zero (alternando)<br>uso (alternando)<br>uso (alternando)                                                                                                    | ≤ +/- 10% > + 10% > - 10% do)                     | Informações do si<br>Informações do si<br>Informações d                                                                                                    | piscando signific<br>stema<br>bina cruzada<br>o comunicação fu<br>o parâmetros da cr<br>cado, grupo não er<br>rmware TK<br>so<br>por para zero<br>operador (tecla reg<br>lo límite D regulad<br>lo límite D regulad | a ALARME (alcançado núm. de rep<br>a comparado núm. de rep<br>a comparado núm. de re |
| Loepfe<br>Fuso<br>Fio correndo – desvio do<br>Fio correndo – desvio do<br>Fio correndo – desvio do<br>Fio correndo – desvio do<br>Fio correndo – desvio do<br>Alarmes técnicos<br>Alarme técnicos<br>Alarme têxteis<br>Alarmes têxteis<br>Alarmes classe<br>Alarme officiality                                                                                                    | gnifica ALARME (alcançado núm<br>o diâmetro (título)<br>o diâmetro (título)<br>diâmetro (título)<br>diâmetro (título)<br>io lâmina ou bobina (alternan<br>mentação TK (alternando)<br>(alternando)<br>para zero (alternando)<br>uso (alternando)<br>uso (alternando)                                                                                                    | ≤ +/- 10% > + 10% > > - 10% rde)                  | Informações do si<br>Ajuste<br>Troca da bo<br>P S Aguardand<br>P S Aguardand<br>P S Aguardand<br>P S Aguardand<br>P S Aguardand<br>P S Aguardand<br>P S Aguardand<br>P S Aguardand<br>P S Aguardand<br>P S Aguardand<br>P S S Aguardand<br>P S S Corte do fui<br>P S S Corte do fui<br>P S S S S S S S S S S S S S S S S S S S                                                                                                    | piscando signific<br>stema<br>bina cruzada<br>o comunicação fu<br>o parâmetros da c<br>cado, grupo não er<br>mware TK<br>so<br>por para zero<br>operador (tecla rej<br>do limite D regulad<br>iste                  | a ALARME (alcançado núm. de rep                                                                                                    |
| Loepfe<br>Fuso<br>Fio correndo – desvio de<br>Fio correndo – desvio de<br>Fio correndo – desvio de<br>Fio correndo – desvio de<br>Fio correndo – desvio de<br>Alarmes técnicos<br>RL I Alarme técnico<br>RL I Fio correndo – desvio de<br>Loepfe<br>Fuso<br>Alarmes técnicos<br>Alarmes faxles<br>Alarme Classe<br>Alarme Pit Limit                                                                                                    | gnifica ALARME (alcançado núm<br>o diâmetro (titulo)<br>o diâmetro (titulo)<br>o diâmetro (titulo)<br>o diâmetro (titulo)<br>o lâmina ou bobina (alternan<br>mentação TK (alternando)<br>(alternando)<br>para zero (alternando)<br>para zero (alternando)<br>para zero (alternando)                                                                                                    | do repatições) ≤ +/- 10% > + 10% > - 10%          | Informações do si<br>Ajuste<br>Troca da bo<br>P S Aguardand<br>P F Aguardand<br>P F Fuso bloque<br>B B Repor<br>Atualizar fu<br>Cortes do sistema<br>O Corte do tu<br>D F Falha ao rej<br>O Corte do u<br>D F Falha ao rej<br>O Corte do u<br>D F Falha ao rej<br>O Corte do cor<br>D Ultrapassa<br>O Corte do cor<br>D Ultrapassa<br>O Corte do cor                                                                                                    | piscando signific<br>stema<br>bina cruzada<br>o comunicação fur<br>o parâmetros da cr<br>cado, grupo não er<br>rmware TK<br>so<br>por para zero<br>operador (tecla rep<br>do limite D regulad<br>ste regulad<br>ste | a ALARME (alcançado núm. de rep<br>so<br>entral<br>n produção<br>por cabeça detetora)<br>dor luminosidade                                                                                                    |

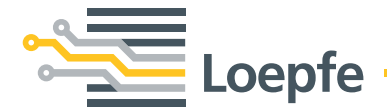

Loepfe Brothers Ltd. 8623 Wetzikon/Switzerland Phone +41 43 488 11 11 Fax +41 43 488 11 00 info@loepfe.com www.loepfe.com